### Matrículas Pós-Graduação

Um guia de como realizar a matrícula no sistemas.furg.br

# P P G

### PROGRAMA DE PÓS-GRADUAÇÃO **EM LETRAS**

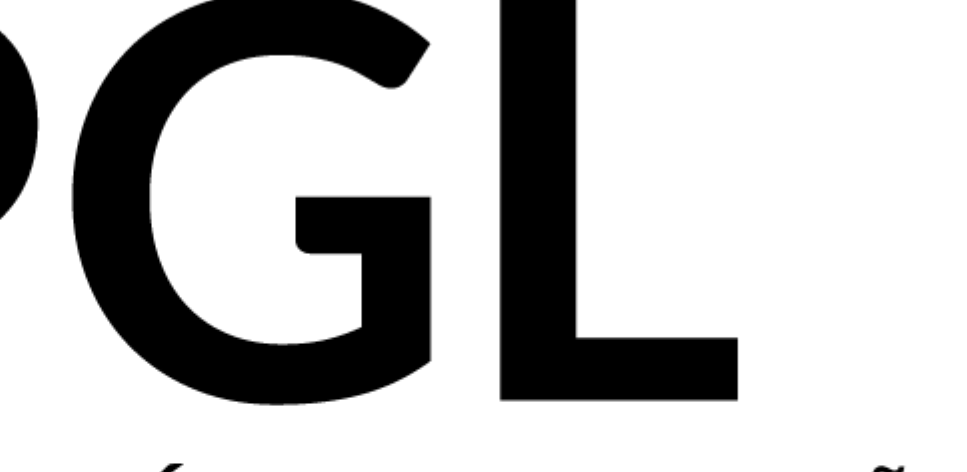

login no Faça site sistemas.furg.br

Se essa for a sua primeira vez acessando o site utilize sua matrícula como login e seu CPF como senha.

Após o primeiro acesso será solicitado que crie uma senha nova.

### Primeiro passo:

| FURG Federal de      |
|----------------------|
| Identificação I      |
| Usuário              |
| Senha                |
| Esqueci minha senha  |
| Entrar               |
| ou —                 |
| Entrar com <b>GO</b> |
|                      |

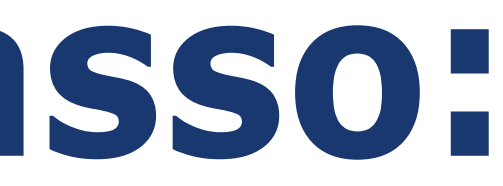

ersidade o Rio Grande

**URG** 

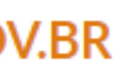

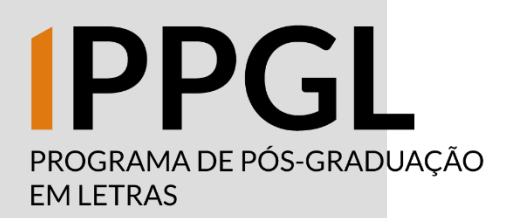

Clique em "Acadêmico" e logo em seguida clique em "Solicitação dos Alunos"

No submenu que aparecerá, clique em "Matrícula na Pós-Graduação"

O passo a passo ensinado aqui também serve para a Matrícula Complementar seja, em ou disciplinas de outros PPGS - e para 0 Trancamento de Disciplinas

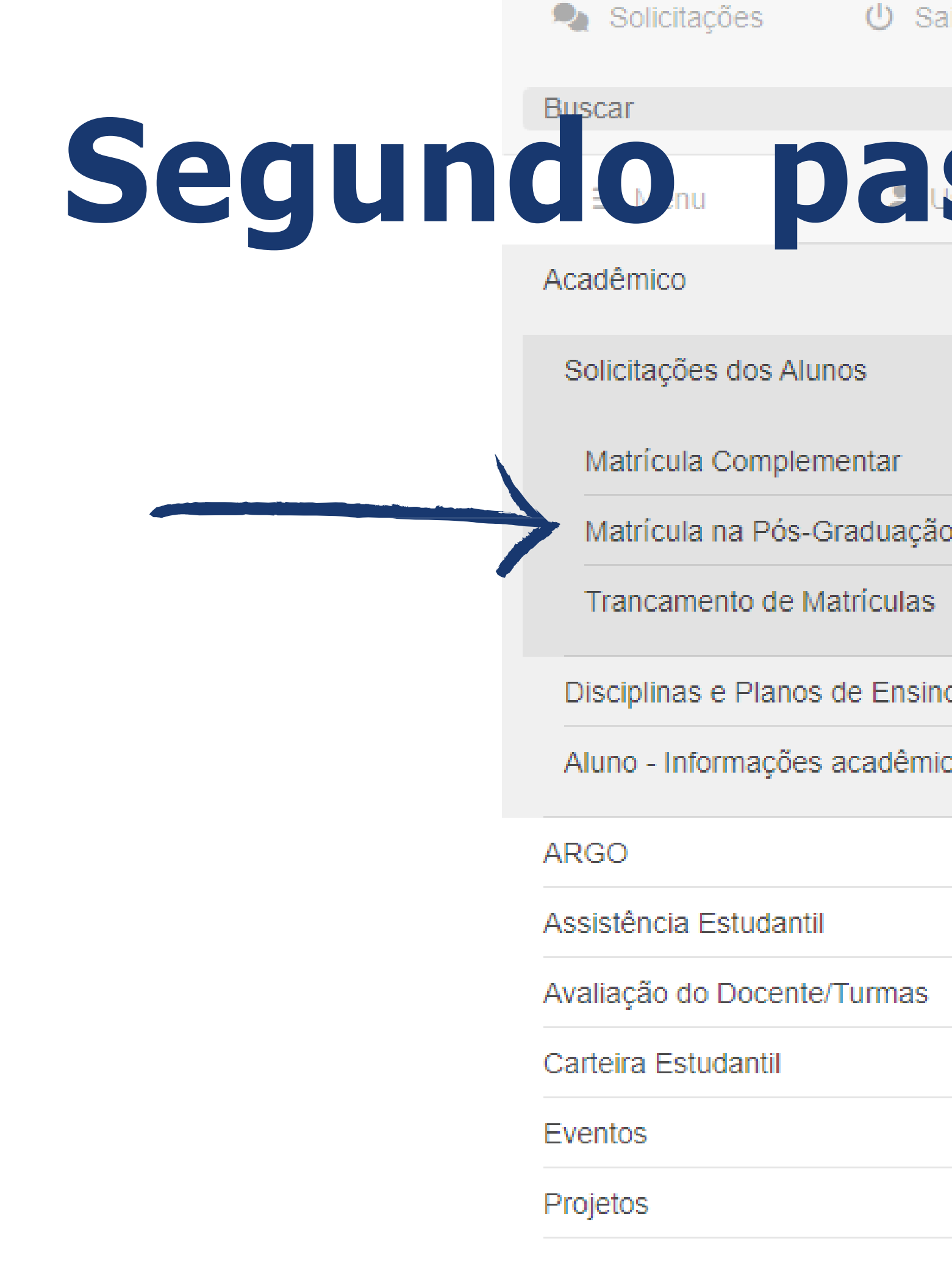

| ) Sair  | ×          |  |
|---------|------------|--|
|         |            |  |
|         | <b>S</b> ( |  |
|         | $\sim$     |  |
|         | $\sim$     |  |
| ar      |            |  |
| uação   |            |  |
| ulas    |            |  |
| Ensino  | >          |  |
| dêmicas |            |  |
|         | >          |  |
|         | >          |  |
| nas     | >          |  |
|         | >          |  |
|         | >          |  |
|         | >          |  |

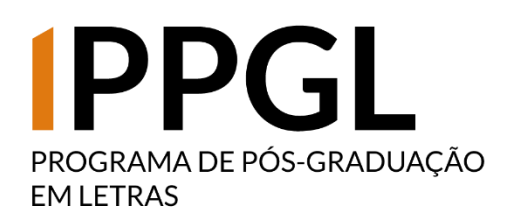

Após clicar em "Matrícula na Pós-Gradução" a página ao lado será exibida. Nela constarão disciplinas as estarão que sendo ofertadas semestre no correspondente.

Marque em "Solicitar Matrícula" aquelas que você deseja nesse cursar semestre (lembre-se de conversar com o seu orientador sobre isso).

### Terceiro passo:

### 🏠 Matrícula na Pós-Graduação - Solicitar

Matrícula

Nome

Ciclo Letivo

Selecione abaixo as turmas das disciplinas, que você gostaria de solicitar a matrícula:

| Período | Código | Nome da Disciplina                         | Turma | Тіро        | Horários Nº Vagas          |    | s Solicitar Matrícula |   |
|---------|--------|--------------------------------------------|-------|-------------|----------------------------|----|-----------------------|---|
| 1°      | 07113P | Controle Gerencial                         | CONT  | Optativa    | <u>Horários</u>            | 8  | Sim                   | • |
| 1°      | 07122P | Métodos Quantitativos em Administração     | А     | Obrigatória | <u>Horários</u>            | 11 | Não 💊                 | • |
| 1°      | 01145P | TE EC: Produção do Conhecimento Científico | А     | Optativa    | Optativa <u>Horários</u> 2 |    | Não 💊                 |   |
| 1°      | 01145P | TE EC: Produção do Conhecimento Científico | U     | Optativa    | <u>Horários</u>            | 12 | Não 💊                 |   |
| 2°      | 07117P | Estratégia e Competitividade               | А     | Optativa    | <u>Horários</u>            | 17 | Sim                   |   |
| 2°      | 07118P | Gestão da Inovação                         | А     | Optativa    | <u>Horários</u>            | 19 | Não 💊                 |   |
| 2°      | 07129P | Sociedade, Estado e Mercado                | А     | Optativa    | <u>Horários</u>            | 19 | Não 💊                 | • |
| 2°      | 07132P | Tópicos Especiais em Administração I       | А     | Optativa    | Horários                   | 16 | Sim                   | • |

Declaro que o(a) orientador(a) está ciente e de acordo com a solicitação das turmas das disciplinas acima.

Solicitar

Voltar

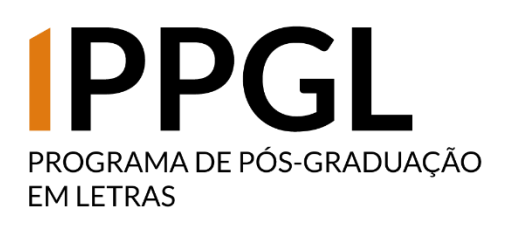

A imagem ao é lado como ficará a tela de controle das solicitações de matrícula após elas serem atendidas ou rejeitadas pela Coordenação de Curso

## Quarto passo:

### 🏠 Matrícula na Pós-Graduação

| Matrícula              |                   |     |
|------------------------|-------------------|-----|
| Nome                   |                   |     |
| Ciclo Letivo           | 1.Sem. 2024 - Pós |     |
| Período de Solicitação | De                | - 1 |
| Periodo de Solicitação |                   | - 1 |

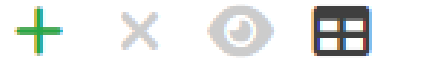

| Nome da Disciplina                   | Código | Turma | Solicitação      | Análise          | Estado    |
|--------------------------------------|--------|-------|------------------|------------------|-----------|
| Controle Gerencial                   | 07113P | CONT  | 20/11/2023 12:27 | 20/11/2023 12:40 | Atendida  |
| Estratégia e Competitividade         | 07117P | А     | 20/11/2023 12:27 | 20/11/2023 12:43 | Rejeitada |
| Tópicos Especiais em Administração I | 07132P | А     | 20/11/2023 12:27 | 20/11/2023 12:41 | Atendida  |

Apresentando 3 registros.

### Aberto

PROGRAMA DE PÓS-GRADUAÇÃO EM LETRAS

### Fim

Lembre-se que esse manual vale também para o pedido de Matrícula Complementar (disciplinas de outros PPGs da FURG) e para o Trancamento de Disciplina.

Em caso de dúvidas entre em contato com a secretaria para maiores esclarecimentos. Lembre-se que no site do PPG há, na parte de Documentos, algumas explicações extras sobre o trancamento de disciplina (entre outros procedimentos que vocês irão utilizar ao longo do Mestrado)

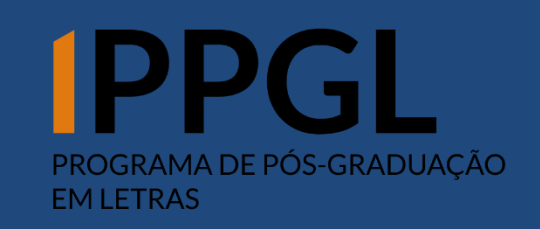